# 教育担当者マニュアル ~会社名が変更になった場合~

| ・会社名変更方法の概要                    | • | • • | • <u>P.1</u> |
|--------------------------------|---|-----|--------------|
| ・<br>【ライブラリアシスト】会社名変更方法        | • | • • | • <u>P.2</u> |
| ・【eラーニングライブラリ】会社名変更方法          | • | • • | • <u>P.3</u> |
| ・変更後の会社名反映について                 | • | • • | • <u>P.4</u> |
| ・(ご参考)【eラーニングライブラリ】メールアドレス変更方法 | • | • • | • P.5        |

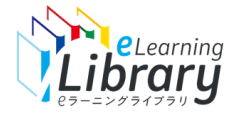

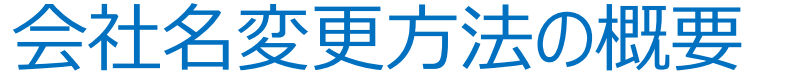

## 会社名が変更になった場合、

# 「ライブラリアシスト」「eラーニングライブラリ」それぞれのサイトで変更手続きをお願いいたします。

| <u>ライブラリアシスト</u>                                                                                                    |                                                                                                    |  |  |
|----------------------------------------------------------------------------------------------------|----------------------------------------------------------------------------------------------------|--|--|
| ドライブラリ<br>うのののであり、こので、<br>でののので、<br>でののので、<br>でののので、<br>でののので、<br>でののので、<br>でののので、<br>でののので、<br>でののので、<br>でののので、<br>でののので、<br>でののので、<br>でののので、<br>でののので、<br>でののので、<br>でののので、<br>でのののので、<br>でののので、<br>でのののので、<br>でのののので、<br>でのののので、<br>でのののので、<br>でのののので、<br>でのののので、<br>でのののので、<br>でのののので、<br>でのののので、<br>でのののので、<br>でのののので、<br>でのののので、<br>でのののので、<br>でのののので、<br>でのののので、<br>でのののので、<br>でのののので、<br>でのののので、<br>でのののので、<br>でのののので、<br>でののので、<br>でのののので、<br>でのののので、<br>でののので、<br>でののので、<br>でののので、<br>でののので、<br>でののので、<br>でののので、<br>でののので、<br>でののので、<br>でののので、<br>でののので、<br>でののので、<br>でののので、<br>でののので、<br>でののので、<br>でののので、<br>でののので、<br>でののので、<br>でののので、<br>でののので、<br>でののので、<br>でののので、<br>でののので、<br>でののので、<br>でののので、<br>でののので、<br>でののので、<br>でののので、<br>でののので、<br>でののので、<br>ののので、<br>ののので、<br>ののので、<br>ののので、<br>ののので、<br>ののので、<br>ののので、<br>ののので、<br>ののので、<br>ののので、<br>ののので、<br>ののので、<br>のののので、<br>のののので、<br>ののので、<br>ののので、<br>ののので、<br>ののので、<br>ののので、<br>ののので、<br>ののので、<br>ののので、<br>ののので、<br>ののので、<br>ののので、<br>ののので、<br>ののので、<br>ののので、<br>ののので、<br>ののので、<br>のののので、<br>のののので、<br>のののので、<br>のののので、<br>のののので、<br>のののので、<br>のののので、<br>のののので、<br>のののので、<br>のののので、<br>ののののでので、<br>ののので、<br>ののので、<br>のののので、<br>ののので、<br>のののので、<br>ののので、<br>のののので、<br>ののので、<br>のののので、<br>ののので、<br>のので、<br>ののので、<br>ののので、<br>のののので、<br>のののので、<br>ののので、<br>のののので、<br>のののので、<br>のののので、<br>ののののののの<br>のののので、<br>のののののののの | ログイン(D(e-mat/PFL-2)<br>ログイン(D(e-mat/PFL-2))<br>パスワード<br>パスワード<br>パスワードを<br>パスワードをのな方はこちら<br>をたは<br>・ マニュアルー形となって開始用い合われます<br>・ 世の名がなジョール 等 |  |  |

#### 「申込者情報変更」から変更

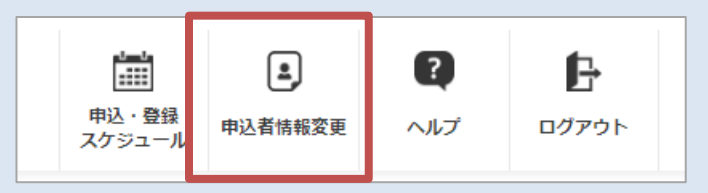

#### 詳細な手順はこちら

| e=-: | ングライブラリ゜                |
|------|-------------------------|
| -    |                         |
| -E 1 | 管理者専用ログイン               |
| 2-   | ΨID                     |
| 172  | 7-17                    |
| 0:   | ューザIDをブラウザに保存する。        |
|      | - ログイン                  |
|      | 受講者用サイトはこちら             |
|      | ーザID/パスワードを忘れてしまった方はこちら |

#### 「受講者・組織情報の登録」の「組織変更」から変更

| <b>e</b> ラーニングライ                  | (ブラリ゜             |                                    |       |
|-----------------------------------|-------------------|------------------------------------|-------|
| 本-ム                               | 受講者・組織情報の         | 24                                 | 教育抵   |
|                                   | 契約情報              |                                    |       |
| 受講者・組織情報の登録                       | ライブラリ             | マネジメント+技術・技能+健康経営ライブラリ             | 契約北   |
| <u>クラス設定</u>                      | 契約期間              | 2022/01 ~ 2034/04                  | 登録数/5 |
| 受講者へ案内する ▲<br>メール配信<br>********** | 検索条件              | _                                  |       |
| メール配信のルール設定                       | 快来<br>  削除  移動  ユ | ーザ登録 ユーザー張登録 ユーザー覧出力 利用停止 利用停止解除 1 | 相織変更  |

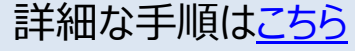

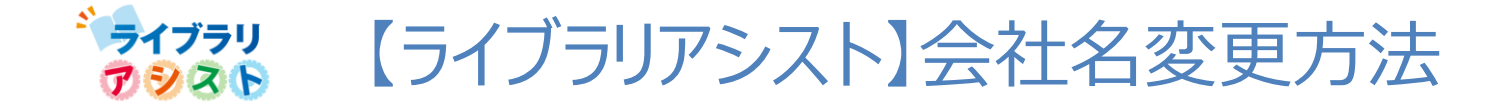

## ■ライブラリアシスト「会社名」変更方法

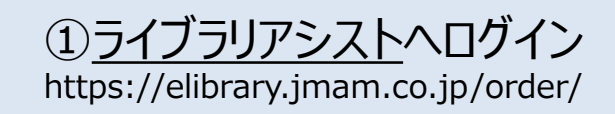

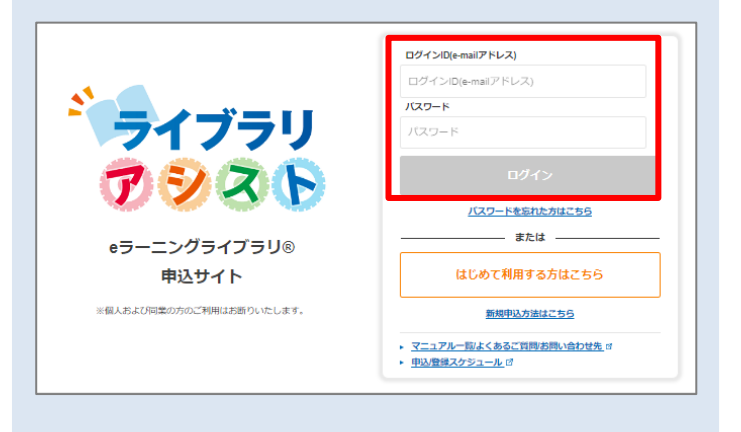

### ②画面右上 「申込者情報変更」をクリック

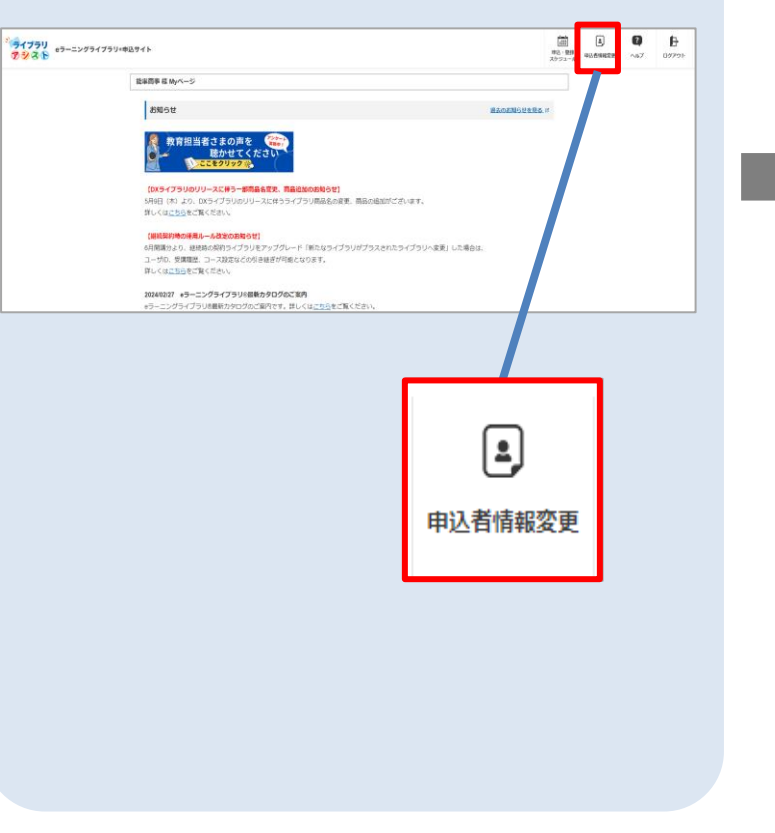

### ③「会社名」を変更して「更新」ボタ ンを押下

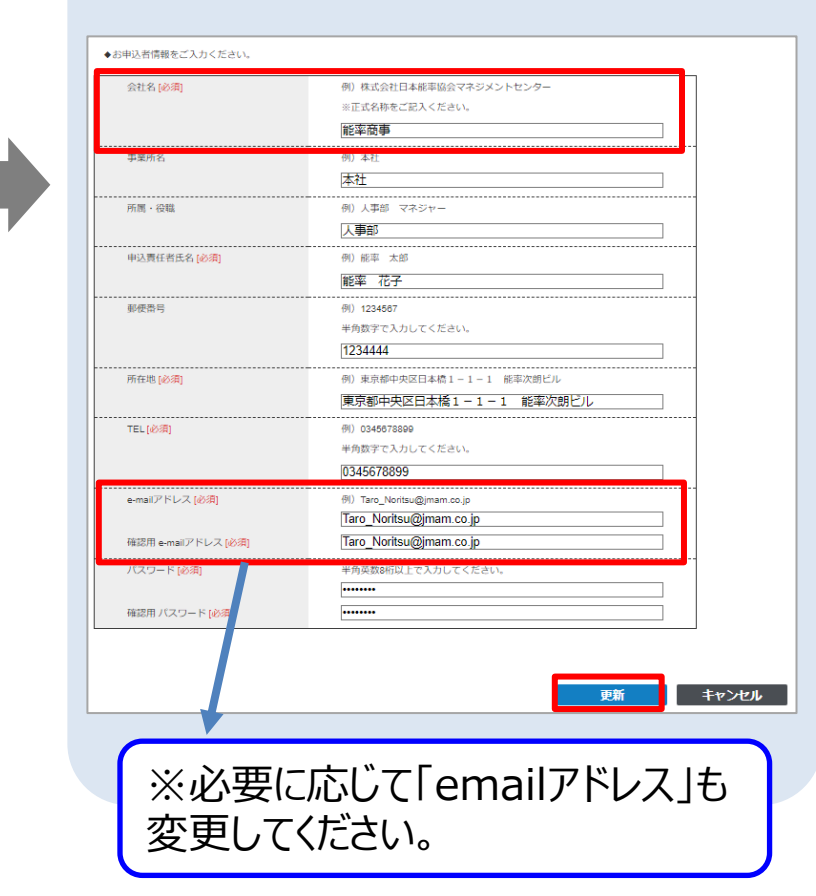

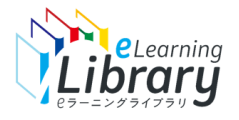

【eラーニングライブラリ】会社名変更方法

## ■eラーニングライブラリ「会社名」変更方法

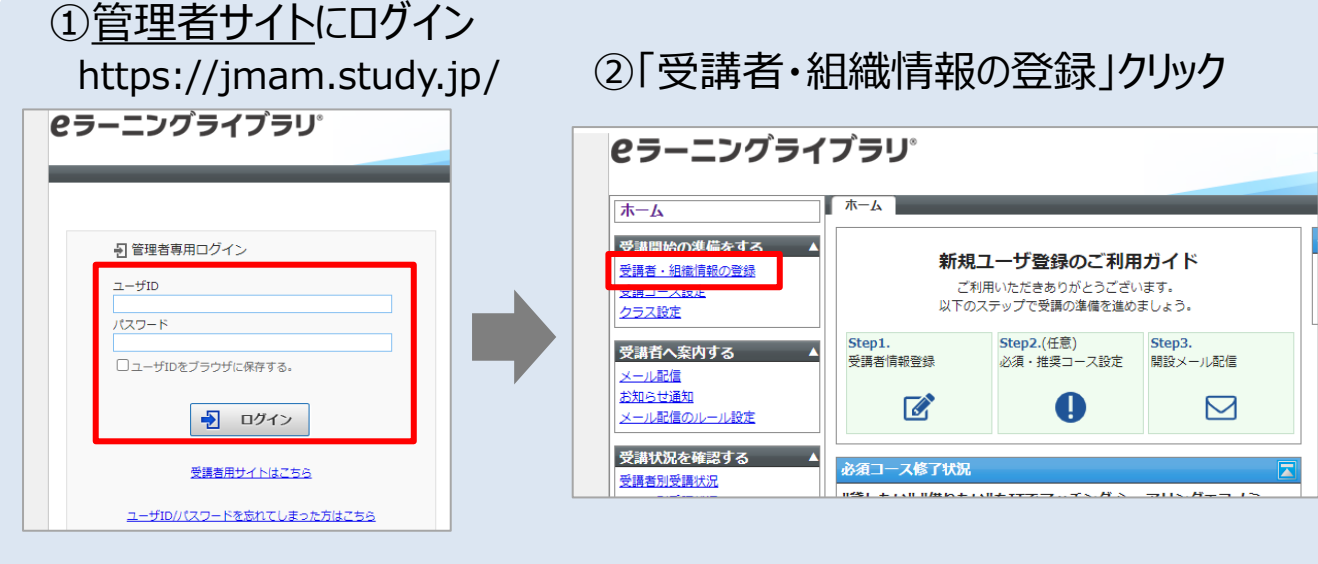

| ④「部門のプロパティ」ボタンを押下                                                                                  |                                                           |  |  |  |
|----------------------------------------------------------------------------------------------------|-----------------------------------------------------------|--|--|--|
| <b>e</b> ラーニングライ                                                                                   | ブラリ゜                                                      |  |  |  |
| <ul> <li>木ーム</li> <li>受講開始の準備をする ▲</li> <li>受講者・組織情報の登録</li> <li>受講コース設定</li> <li>クラス設定</li> </ul> | 部門管理 ユーザ管理 部門のプロパティ 新規部門 削除 / 能率商事株式会社 名前 <識別コード / ユーザID> |  |  |  |

#### ③「組織変更」ボタンを押下

| e=-                    | ニングライ                       | ブラリ゜                         |                       |                  |                |       |  |
|------------------------|-----------------------------|------------------------------|-----------------------|------------------|----------------|-------|--|
| <b>ホーム</b>             |                             | 受講者・組織情報                     | 受講者・組織情報の登録 全ライブラリ(DX |                  |                |       |  |
| 受講開始の                  | )準備をする ▲                    | 契約情報                         |                       |                  |                |       |  |
| 受講者・組織                 | <u> 款情報の登録</u>              | ライブラリ                        | 全ライブラリ(マネジメント・        | - 技術・技能+健康経営+DX) |                | 契約状   |  |
| 受講コース!           クラス設定 | <u>tr</u>                   | 契約期間 2024/05 ~ 2034/03 登録数/契 |                       |                  |                | 登録数/契 |  |
| 受講者へ募                  | ≷内する ▲                      | 検索条件                         |                       |                  |                |       |  |
| <u>メール配信</u><br>お知らせ通知 | 1                           | 検索                           |                       |                  |                |       |  |
| メール配信の                 | Dルール設定                      | 削除 移動                        | ユーザ登録 ユーザー括盟          | 2-ザー覧出力 利        | 利用停止 利用停止解除 組織 | 変更    |  |
| 受講状況を受講者別受講            | ±確認する ▲<br><mark>■状況</mark> | □ 氐名 <ユー:                    | <u>fID</u> >          | <u> 1071</u>     |                | 作成旦   |  |

#### ⑤「部門名」を変更して「確認」ボタン押下

|      | 部門管理)          | ユーザ管理                                 |  |
|------|----------------|---------------------------------------|--|
| 備をす  | 部門設定           | • • • • • • • • • • • • • • • • • • • |  |
| 服の登録 | 部門設定           |                                       |  |
|      | 各項目を変更後に「確認」ボイ | タンをクリックしてください。                        |  |
| する   | 部門名            | 能率商事株式会社                              |  |
|      | 識別コード          |                                       |  |
| ᅏᆂᆇ  | 確認 キャンセル       |                                       |  |

※メールアドレスを変更する場合はP.5参照

![](_page_4_Picture_0.jpeg)

## 変更内容の反映について

変更後の会社名が反映されるのは、下記の内容です。

●**ライブラリアシスト**「Myページ」「依頼履歴画面」

## ライブラリアシスト

| イyページ                                     | 依頼關                                                            | 依頼履歴画面                                                                                                    |                                                                                                    |    |
|-------------------------------------------|----------------------------------------------------------------|----------------------------------------------------------------------------------------------------|----------------------------------------------------------------------------------------------------|----|
| イブラリー・・・・・・・・・・・・・・・・・・・・・・・・・・・・・・・・・・・・ | <sup>1</sup> ライブラリ<br>1000 € ● ● ● ● ● ● ● ● ● ● ● ● ● ● ● ● ● | 「ライブラリ・申込サイト                                                                                                    | (1)     (1)     (1)     (1)     (1)     (1)     (1)     (1)     (1)     (1)     (1)     (1)     (1)     (1)     (1)     (1)     (1)     (1)     (1)     (1)     (1)     (1)     (1)     (1)     (1)     (1)     (1)     (1)     (1)     (1)     (1)     (1)     (1)     (1)     (1)     (1)     (1)     (1)     (1)     (1)     (1)     (1)     (1)     (1)     (1)     (1)     (1)     (1)     (1)     (1)     (1)     (1)     (1)     (1)     (1)     (1)     (1)     (1)     (1)     (1)     (1)     (1)     (1)     (1)     (1)     (1)     (1)     (1)     (1)     (1)     (1)     (1)     (1)     (1)     (1)     (1)     (1)     (1)     (1)     (1)     (1)     (1)     (1)     (1)     (1)     (1)     (1)     (1)     (1)     (1)     (1)     (1)     (1)     (1)     (1)     (1)     (1)     (1)     (1)     (1)     (1)     (1)     (1)     (1)     (1)     (1)     (1)     (1)     (1)     (1)     (1)     (1)     (1)     (1)     (1)     (1)     (1)     (1)     (1)     (1)     (1)     (1)     (1)     (1)     (1)     (1)     (1)     (1)     (1)     (1)     (1)     (1)     (1)     (1)     (1)     (1)     (1)     (1)     (1)     (1)     (1)     (1)     (1)     (1)     (1)     (1)     (1)     (1)     (1)     (1)     (1)     (1)     (1)     (1)     (1)     (1)     (1)     (1)     (1)     (1)     (1)     (1)     (1)     (1)     (1)     (1)     (1)     (1)     (1)     (1)     (1)     (1)     (1)     (1)     (1)     (1)     (1)     (1)     (1)     (1)     (1)     (1)     (1)     (1)     (1)     (1)     (1)     (1)     (1)     (1)     (1)     (1)     (1)     (1)     (1)     (1)     (1)     (1)     (1)     (1)     (1)     (1)     (1)     (1)     (1)     (1)     (1)     (1)     (1)     (1)     (1)     (1)     (1)     (1)     (1)     (1)     (1)     (1)     (1)     (1)     (1)     (1)     (1)     (1)     (1)     (1)     (1)     (1)     (1)     (1)     (1)     (1)     (1)     (1)     (1)     (1)     (1)     (1)     (1)     (1)     (1)     (1)     (1)     (1)     (1)     (1)     (1)     (1)     (1)     (1)     (1)     (1)     (1)     (1)     (1) |    |
| 9000000000000000000000000000000000000     | 能率商事 様 依頼                                                      | 履歴                                                                                                    |                                                                                                    | 63 |
| 能率商事 様 Myページ                              | ◆申込良品(ライブラリ・パ)                                                 | 9.9)                                                                                                    | •                                                                                                    |    |
|                                           | *L000                                                          | ロレニホニ 全ライブラリ (マネラメント・甘田県: 150) - 4(第9523 + 100) - 4(第9523 + 100) - 4(第9523 + 100) - 4(第9523 + 100) - 4(10) - 4(10) |                                                                                                    |    |
| お知らせ                                      | <b>G</b> 15                                                    |                                                                                                    |                                                                                                    |    |
| 30/4 J C                                  | ◆サービス利用規同(規則構)                                                 | 91日開始で1年間)                                                                                                    |                                                                                                    |    |
|                                           | 彩/用開始月                                                         | 2024年10月                                                                                                    |                                                                                                    |    |
|                                           |                                                                |                                                                                                    |                                                                                                    |    |
|                                           |                                                                | 利用申込書ダウンロード                                                                                                    |                                                                                                    |    |

## ●eラーニングライブラリ「管理者サイト(部門名)」「受講者サイト(プロフィール)」

eラーニングライブラリ

![](_page_4_Picture_8.jpeg)

![](_page_4_Picture_9.jpeg)

## 「利用申込書」「利用報告書」について

「利用申込書」「利用報告書」の会社名には、申込み時点のものが表示されます。 会社名変更後も、過去にさかのぼって会社名が変更されることはありません。 「ID追加」や「契約のご継続」などの新たなお申込み以降、新しい会社名が反映されます。

| * | 大会社日本能率協会 | マネジメントセンター部中 発注日 2024 年 09 月 19 日 |        |                                  |
|---|-----------|-----------------------------------|--------|----------------------------------|
|   | 新規        | JMAM eラーニングライブラリ利用申込書             | E<br>( | 申込み時の会社名で確定されて<br>います。会社名変更手続き後も |
|   | 会社名       | 能率商事                              |        | 反映はされません。                        |
|   | 所周,仅积     | 入乎即                               |        |                                  |
|   | 申込責任者名    | 能率 花子                             |        |                                  |
| i | 所在地       | 〒1234444<br>東京都中央区日本橋1-1-1 能率次朗ビル |        |                                  |

![](_page_4_Figure_13.jpeg)

<sup>ご参考</sup> 【eラーニングライブラリ】メールアドレス変更方法

## ■eラーニングライブラリ管理者メールアドレス変更方法

※会社名の変更に伴い、メールアドレスのドメインが変更になる場合

![](_page_5_Figure_3.jpeg)

#### ⑤メールアドレス欄の 「変更する」ボタンを押下

![](_page_5_Figure_5.jpeg)

eLearning **braru**